## HY3020A 多功能校准仪

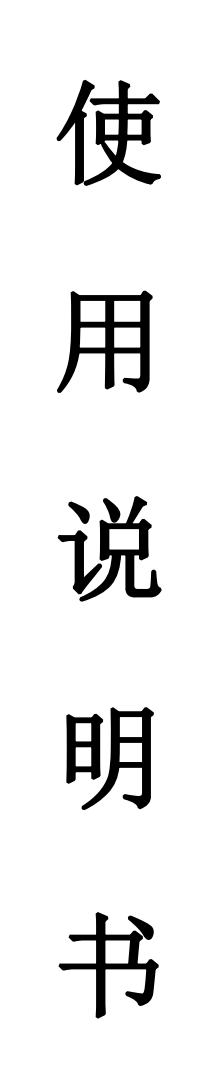

## 上海沪怡电气科技有限公司

一、概述:

HY3020A 多功能校准仪,是根据国家标准和规程而设计的一种 检定装置,不需要外配标准表,可对 0.5 级以下单、三相交/直流 电压表,交/直流电流表,功率表进行自动或手动校验,此外还可 以对频率表、相位表、功率因素表、变送器、电力负荷变量器、功 率继电器进行校验检定。

二、本校准仪技术指标符合:

JJG307-88 交流电能表检定规程

- JJG597—89 交流电能表检定装置规程
- SD109-83 电能检定装置检定规程
- SD-11-83 交流仪表检定装置检定装置检定方法
- 三、主要特点:
- 1、数字调频、调相、调幅、智能化设计、操作由键盘控制;
- 2、电压、电流输出具有恒压、恒流特性, 定频、定相功能;
- 3、多功能校准仪具有功率、电能、交/直流电压、交/直流电流标 准;
- 4、直流输出与交流输出分开;
- 5、输出电压短路、输出电流开路具有自动保护功能,并有声光提示;
- 6、背光式液晶显示直观明了;
- 7、采用编程方式电表进行检验,直接显示误差并打印测试结果;
- 8、具有除电能表外的软件修正标准表功能。
- 四、主要技术指标:
- 1、输出电压档: 30V、100V、200V、400V、600V 调节细度为 0.01%, 各档有 20%余量;
- 2、输出电流档: 0.1A、0.5A、1A、2.5A、5A、10A、20A 调节细度 为 0.01%, 各档有 20%余量;

- 3、输出频率范围: 45—65Hz, 调节细度 0.01Hz;
- 4、输出相位调节: 0-360°, 调节细度 0.1°;
- 5、相角对称度:三相四线电压 120° ±0.5°、三相三线电压 60°

±0.5°、电流120°±1°;

- 6、输出波形失真度: 电压、电流波形失真度<0.5%;
- 7、直流电压与交流电压相同并增加直流 75mv 档;
- 8、直流电流与交流电流相同并增加直流 1mA 档;
- 9、输出直流电压、电流纹波为≤1%;
- 10、输出电压、电流、功率稳定度为 0.02%/2 (分钟);
- 11、输出电压、电流表准确度 0.1%;
- 12、输出电压、电流每相额定容量为 20VA,输出直流电压、电流额 定容量为 15VA;
- 13、供电电源: 220V±10%、50Hz±1%线路无突变负载;
- 14、工作环境温度: -5℃--35℃、湿度为 85%, 无腐蚀性气体;

15、体积: 长 350×宽 430×高 190 (mm);

- 16、重量: 25Kg
- 五、工作原理方框图:

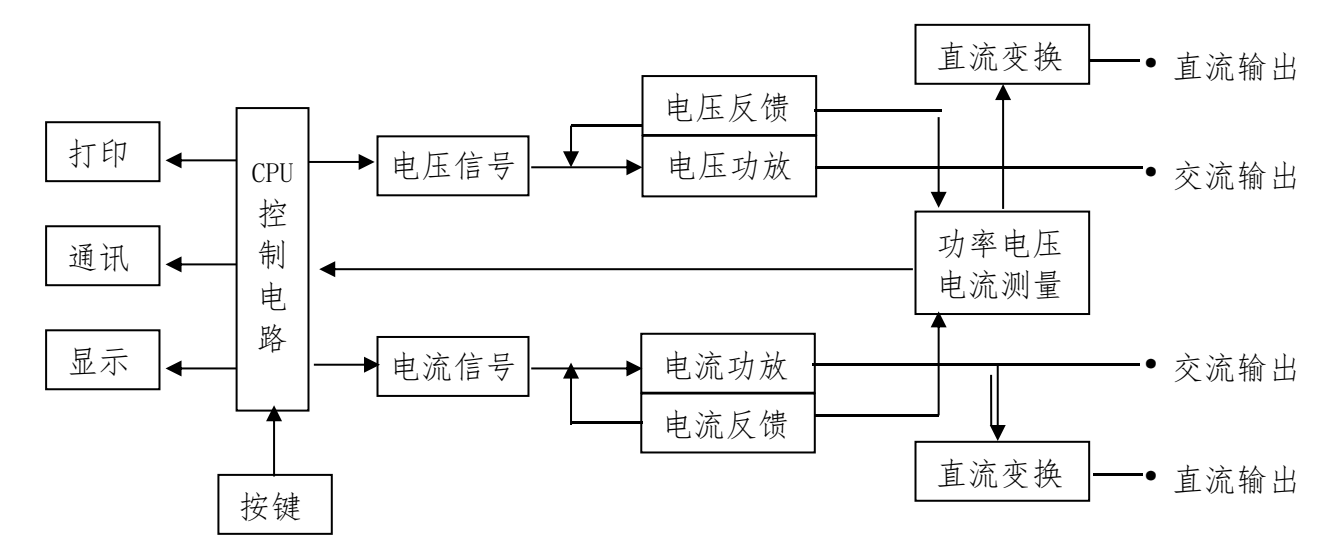

## 六、前、后面板布置见图:(见附图1、2)

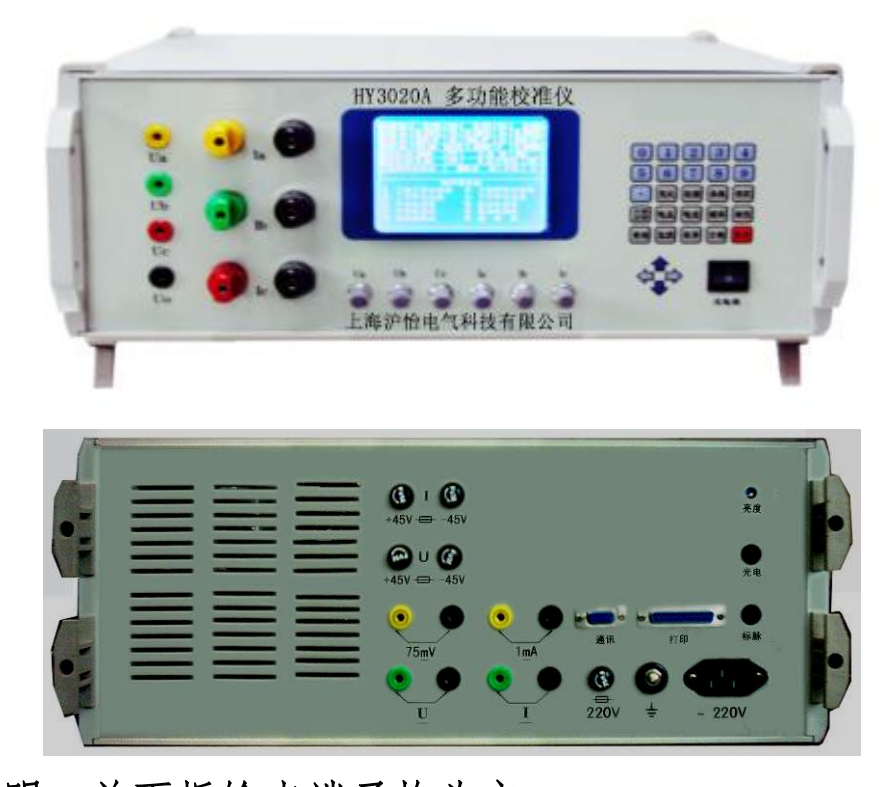

说明:前面板输出端子均为交 流输出;后面板输出端子均为直流 输出及75mV以下,1mA以下,专用 端子。面板上6个电位器为三相电 压、三相电流手动细调。

七、键盘布置见图:(见附图2)键盘 各按键功能说明:

1、数字键:

【0】—【9】为数字键,可配合 【电压】、【电流】、【频率】、相位】键使 用等到相应的输出,可配合【存贮】、【表 号】、【查询】键使用得到所需调出的校

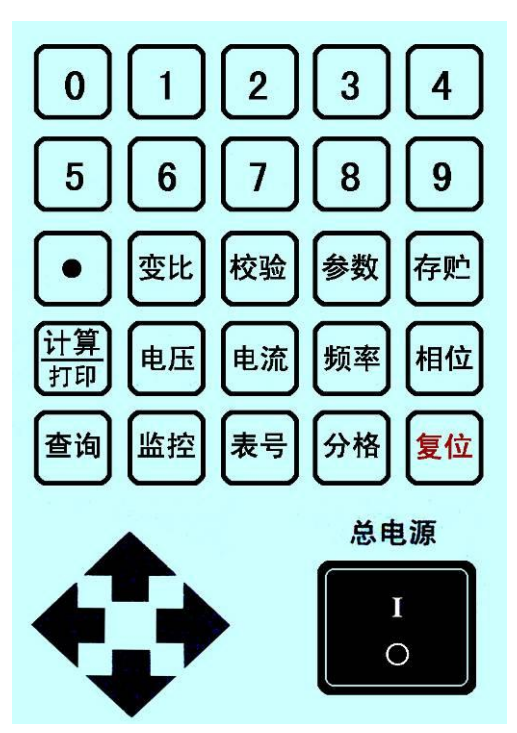

表数据,可配合【分格】、【变比】、【参数】键使用输 图 2 入校表数据,可配合液晶显示窗口的主菜单、子菜单提供相应的支持。

- 2、 功能键:
  - 【•】1、可配合数字键作为小数点使用;
    - 2、可在有变比的表校验时改变 KW 为 MW 的单位,例如输入额 定功率为 30Mvar 功率置入为按【参数】【 3 】【 0 】【参 数】键,按【•】键改变单位;
  - 【变比】有变比的表校验时,按【变比】键.置入方式为按【变比】 键,光标移至 PT 栏按数字键置入电压变比,再按【变比】键 确认光标移至 CT 栏,同样按数字键置入电流变比,按【变比】 键确认;
  - 【校验】为校表命令的执行键;
  - 【参数】可配合数字键输入相应被校表常数;
  - 【存贮】1、用于存贮被校表数据,如需存贮被校表数据,校完表后 按"存储→相应的序号",如校完第三块表需存贮,则操 作步骤如下:按"【存储】、【3】"键,则被校表数据存 在第三块表内;
    - 2、可配合其它键用于软件修正标准表数据操作,详情请见 附页中 HY3020A 多功能校准仪面板修正方法
  - 【计算/打印】校仪表时每按一次计算一次误差,为打印被试表的校验结果;
  - 【电压】配合数字键使用,是所输入数字幅值电压的执行键。
  - 【电流】配合数字键使用,是所输入数字幅值电流的执行键。
  - 【频率】配合数字键使用,是所输入数字幅值频率的执行键。
  - 【相位】配合数字键使用,是所输入数字幅值相位的执行键。
  - 【查询】配合数字键及【表号】键使用,可用于查询已存入的被校 表数据;如需查询第三块表的数据,步骤如下:

按"【查询】→【3】(被查询表的序号)→【表号】"键,

菜单则显示第三块表数据。

- 【监控】当置入各数据出现错误时,可按监控键后输入数字键、再按相应的【电压】、【电流】、【频率】或【相位】键可送入相应的电压、电流、频率、相位的幅值,;
- 【表号】1、可配合查询键使用,查询被校表的数据(以上在说明【查

询】时已阐述); 2、本机在受计算机 控制通讯时,按下 【表号】后显示屏出 现远控字样即允许 与计算机通讯;如图 显示:

【分格】1、校指示仪表时置 入相应被校表的

分格数;

| 电压 | Ua | 0. 05  | Ub   | 0.            | 03  | Uc |    | 0. 03 |
|----|----|--------|------|---------------|-----|----|----|-------|
| 电流 | a  | 0.0034 | b    | 0.00          | )34 | Ic | 0. | 0046  |
| 相位 | Фа | 000.0° | φb   | 000.          | 0°  | фс | 00 | 0.0°  |
| 频率 | Hz | 50.00  | COS¢ | 1.00          | 00  | Ρ  | (  | 0.00  |
| 额定 | 电压 | 100V   | PT   | 1             | 相   | 别  | AB | 3C    |
| 额定 | 电流 | 5.0A   | CT   | 1             | 总   | 分格 | 数  | 10    |
| 三相 | 四线 | 功率表    | 86   | <u> 66. 0</u> | W   | 分  | 格  | 1     |
|    |    |        |      | 远             | 控   |    |    |       |
|    |    |        |      |               |     |    |    |       |
|    |    |        |      |               |     |    |    |       |
|    |    |        |      |               |     |    |    |       |
|    |    |        |      |               |     |    |    |       |
|    |    |        |      |               |     |    |    |       |
|    |    |        |      |               |     |    |    |       |
|    |    |        |      |               |     |    |    |       |
|    |    |        |      |               |     |    |    |       |

2、在校验电能表时,用作置入被校表所须校验的圈数;
 【复位】则清除机内所有数据,恢复到初始状态;
 3、方向键:

【←】、【↑】、【→】、【↓】为 翻阅菜单及移动光标的作用。 总电源开关:为开启本机电源。 开机后显示屏进入主菜单,如

图显示:

显示屏分为上、下两个区 域,以空格为界。

显示屏中黄点为光标,将 光标移至相应的格内则允许改变相应的各种数据。

| 电压Ua         | 0.03   | Ub   | 0.   | 02 | Uc         |    | 0.03 |
|--------------|--------|------|------|----|------------|----|------|
| 电流 Ia        | 0.0026 | Ip   | 0.00 | 30 | Ic         | 0. | 0034 |
| 相位 фa        | 000.0° | фb   | 000. | 00 | фс         | 00 | 0.0° |
| 频率 Hz        | 50.00  | COS¢ | 1.00 | 00 | P          | 0. | 0000 |
| 额定电压         | 100V   | PT   |      | 相  | 别          | AB | C    |
| 额定电流         | 5.0A   | CT   |      | 总: | 分格         | 数  | 10   |
| <u></u> 三相四线 | 功率表    | 8    | 66.0 | W  | 分          | 格  | 1    |
|              |        |      |      |    |            |    |      |
|              | 抈      | 旨示考  | 是类型  |    |            |    |      |
| 1. 三相        | 三线功率   | 表    | 2.   | 三相 | 四线         | 功  | 率表   |
| 3. 二元        | 件无功表   |      | 4.   | 三元 | 件无         | 功  | 表    |
| 5. 交流        | 电压表    |      | 6.   | 直流 | 电压         | 表  |      |
| 7. 交流        | 电流表    |      | 8.   | 直流 | 电流         | 表  |      |
| 9. 功率        | 因素表    |      | 0.   | 频  | <b>率</b> え | Ę  |      |
|              |        |      |      |    |            |    |      |

以空格以上的区域又分为显示格和数据输入格。

Ua、Ub、Uc、Ia、Ib、Ic、P(功率)为输出实际值显示格,既 显示本机所输出的A、B、C各相的交流电压、电流、功率。(注:在 输入交流电流时,交流电流输出端应短路。在输入直流电流时,将A 相交流电流输出端开路,将直流电流输出端短路。在输入交、直流 电压时,电压输出端应开路。)由于本机设计的是定频、定相源,所 以 Φa、Φb、Φc、Hz、COSΦ显示格是数据输入显示格,根据被校 表的要求在校表前输入的,具体输入方法见上。额定电压、额定电 流、PT、CT、相别、分格、总分格也是数据输入显示格,具体输入 方法见后。

额定电压当前的电压量程;

额定电流是指当前的电流量程;

PT 是指电压变比表的变比倍数;

CT 是指电流变比表的变比倍数;

相别是指三相合源和A、B、C分源;

分格是指校表过程中,设定用多少分格校完该表的分格数;

总分格是指被校表的原有分格数;

866.0 W是指被校表的总分度值。可以根据不同的功率表更改

数据。

显示屏下区域,可 以翻页操作,使用【←】、 【↑】、【→】、【↓】键可以 实现翻页操作。

按【↑】、【↓】键后, 页面将实现循环翻页。按 第一次【↑】键后页面显 示为:

| 电压Ua        | 0.03               | UЬ   | 0.(   | )3   Uc  | : 0.01         |  |  |  |  |  |  |
|-------------|--------------------|------|-------|----------|----------------|--|--|--|--|--|--|
| 电流Ia        | 0.0026             | IP   | 0.003 | 80   I a | <b>0.003</b> 4 |  |  |  |  |  |  |
| 相位中国        | 000.0°             | φb   | 000.0 | )° φc    | c 000.0°       |  |  |  |  |  |  |
| 频率 Hz       | 50.00              | COS¢ | 1.000 | )0   P   | 0.0000         |  |  |  |  |  |  |
| 额定电压        | 100V               | PT   | 1     | 相另       | ABC            |  |  |  |  |  |  |
| 额定电流        | 5.0A               | CT   |       | 总分       | 格数   10        |  |  |  |  |  |  |
| 三相四线        | 功率表                | 8    | 66.0  | W        | 分格 1           |  |  |  |  |  |  |
|             |                    |      |       |          |                |  |  |  |  |  |  |
|             | ļ.                 | 流档   | 位     |          |                |  |  |  |  |  |  |
| 1. 1mA      |                    |      | 2. (  | ). 1A    |                |  |  |  |  |  |  |
| 3. 0.5      | A                  |      | 4. 1  | . OA     |                |  |  |  |  |  |  |
| 5. 2.5      | A                  |      | 6. 5  | 5. OA    |                |  |  |  |  |  |  |
| 7.10.0      | 7. 10. 0A 8 20. 0A |      |       |          |                |  |  |  |  |  |  |
| 9. +功 0. 一功 |                    |      |       |          |                |  |  |  |  |  |  |
|             | 3. J               |      |       |          |                |  |  |  |  |  |  |
|             |                    |      |       |          |                |  |  |  |  |  |  |

根据下区域页面提示:

开机默认额定电流量程为 5.0A 按数字【1】—【8】键可以切换数字所对应的额定电流量程。如按数字【5】键、页面额定电流 格中 5.0A 则切换为 10.0A, 既本机满量程输出为 10A。按数字【9】、

【0】键可在正、负功率间切换,开机默认为正功率、负功率只对

有特殊要求的用户提供。

按第二次【↑】键后 页面显示为:

开机默认额定电压量程 为100V,额定电压量程的 切换方法与额定电流量程 的切换方法一样。这里就 不再阐述。按【7】-【0】 键后,实现输出相别的切 换。按【9】键后则本机只 实现 B 相电压、电流的输 出。其它雷同。

按第三次【↑】键 后页面显示为:

开机默认相位为 50Hz,操作方法同上。

| 电压Ua  | 0.03   | UЬ   | 0.   | 03         | Uc   |    | 0.01 |
|-------|--------|------|------|------------|------|----|------|
| 电流Ia  | 0.0026 | Ib   | 0.00 | 30         | Ic   | 0. | 0034 |
| 相位 �a | 000.0° | фb   | 000. | <b>0</b> ° | фс   | 00 | 0.0° |
| 频率 Hz | 50.00  | COS¢ | 1.00 | 00         | P    | 0. | 0000 |
| 额定电压  | 100V   | PT   | 1    | 相          | 别    | AB | С    |
| 额定电流  | 5.0A   | CT   | 1    | 总          | 分格   | 数  | 10   |
| 交流电压  | 表      | 100  | .000 | V          | 分    | ·格 | 1    |
|       |        |      |      |            |      |    |      |
|       | 貝      | 1.压栏 | 位    |            |      |    |      |
| 1. 75 | mV     |      | 2.   | 30         | V    |    |      |
| 3 10  | 0V     |      | 4    | 200        | ov 🛛 |    |      |
| 5 40  | ñv     |      | 6    | 60         | 0V   |    |      |
| 7 AB  | Ĉ      |      | 8    | AA         |      |    |      |
| 9 BA  | E      |      | 0    | CA         |      |    |      |
| J. D1 |        |      | 0.   | 01         | =    |    |      |
|       |        |      |      |            |      |    |      |

| 1. And the second second second second second second second second second second second second second second se |                |        |              |                     |                |      |    |      |
|----------------------------------------------------------------------------------------------------|----------------|--------|--------------|---------------------|----------------|------|----|------|
| 电压                                                                                                    | Ua             | 0.03   | Ub           | 0.0                 | 2              | Uc   | 0. | 02   |
| 电流                                                                                                    | Ia             | 0.0030 | Ib           | 0.00                | 030            | Ic   | 0. | 0030 |
| 相位                                                                                                    | Фа             | 000.0° | фb           | 000                 | 0°             | фc   | 00 | 0.0° |
| 频率                                                                                                    | Hz             | 50.00  | <b>COS</b> ¢ | 1.00                | 000            | Ρ    | 0. | 0000 |
| 额定                                                                                                    | 电压             | 100V   | PT           | 1                   | 相              | 别    | AB | C    |
| 额定                                                                                                    | 电流             | 5.0A   | CT           | 1                   | 总              | 分格   | 数  | 10   |
| 三相                                                                                                    | 四线             | 功率表    | 86           | 6.0                 | W              | 分    | 格  | 1    |
|                                                                                                    |                |        |              |                     |                |      |    |      |
|                                                                                                    |                |        | 4番 又         | 友 佔                 |                |      |    |      |
| 1                                                                                                    | 15 0           |        | ッツ ー         |                     | 10 (           | ากม- |    |      |
| 2                                                                                                    | 10 5           |        |              | Z.<br>A             | 10.0           |      |    |      |
| 5.                                                                                                    | 40. J          |        |              | <del>4</del> .<br>6 | 40. (<br>50 (  |      |    |      |
| 5.                                                                                                    | 49. U<br>50 5  |        |              | 0.                  | 50. (<br>51 /  |      |    |      |
| /.                                                                                                    | 00.0<br>E1 E   |        |              | ð.<br>0             | 01. (<br>50. / |      |    |      |
| 9.                                                                                                    | э <b>г</b> . э | UHZ    |              | 0.                  | 5Z. (          | JUHZ |    |      |
|                                                                                                    |                |        |              |                     |                |      |    |      |

当按下数字键【1】 后,此页面将自动翻页。 页面显示为:

可根据菜单中提示 按相应的数字键粗调或 细调频率值。

| 电压 Ua   | 0.03   | Ub         | 0.03    | Uc   | 0  | . 03 |
|---------|--------|------------|---------|------|----|------|
| 电流 a    | 0.0025 | Ib         | 0.0026  | Ic   | 0. | 0028 |
| 相位 Фa   | 000.0° | фb         | 000.0°  | фc   | 00 | 0.0° |
| 频率 Hz   | 45.00  | COSΦ       | 1.0000  | Ρ    | 0. | 0000 |
| 额定电压    | 100V   | PT         | 1 框     | 别    | AE | 3C   |
| 额定电流    | 5. 0A  | CT         | 1 总     | 分格   | 数  | 10   |
| 三相四线    | 功率表    | 86         | 6.0 W   | 分    | 格  | 1    |
| 频率控制    | 值Hz    | 45.00      | )       |      |    |      |
|         | ļ      | <b>新</b> 家 | 佔       |      |    |      |
|         | 9      | × +        |         |      |    |      |
| 2. + 1. | 00Hz   |            | 3. + 0. | 10Hz |    |      |
| 4. + 0. | 01Hz   |            | 5 0.    | 01Hz |    |      |
| 6 0.    | 10Hz   |            | 7 1.    | 00Hz |    |      |
|         |        |            |         |      |    |      |
|         |        |            |         |      |    |      |
|         |        |            |         |      |    |      |

按第四次【↑】键后 页面显示为:

开机默认相位为0°, 操作方法同上。

| 电压 Ua   | 0.03   | Ub      | 0    | . 03 | Uc           |    | 0.03 |
|---------|--------|---------|------|------|--------------|----|------|
| 电流 Ia   | 0.0034 | Ib      | 0.0  | 034  | Ic           | 0. | 0034 |
| 相位 Фa   | 000.0° | фb      | 000  | . 0° | фс           | 00 | 0.0° |
| 频率 Hz   | 50.00  | COSф    | 1.00 | 000  | Ρ            | 0. | 0000 |
| 额定电压    | 100V   | PT      | 1    | 相    | 别            | AB | C    |
| 额定电流    | 5.0A   | CT      | 1    | 总    | 分格           | 数  | 10   |
| 三相四线    | 功率表    | 86      | 6.0  | W    | 分            | 格  | 1    |
|         |        |         |      |      |              |    |      |
|         |        | 相作      | 立 佰  |      |              |    |      |
| 1 30    | 0°     | 11-1 1- | 2    | 60   | 0 °          |    |      |
| 3 90    | 0°     |         | 4    | 150  | 0 0          | 0  |      |
| 5 180   | 0°     |         | 6    | 210  | 0            | 3  |      |
| 7 270   | 0°     |         | 8    | 30   | $0^{\circ}$  | 2  |      |
| 9 330   | õ°     |         | 0.   | 000  | ο.ο<br>ο ο Υ | 2  |      |
| 0. 000. |        |         | 0.   |      | 0.0          |    |      |
|         |        |         |      |      |              |    |      |

当按下数字键【1】 后,此页面将自动翻页。 页面显示为:

可根据数字提示按 相应的1-8数字键粗调 或细调相位值。

| 电压 Ua | 10.02   | Ub   | 10.   | 13  | Uc   | 1   | 0.07  |
|-------|---------|------|-------|-----|------|-----|-------|
| 电流 Ia | 0.5026  | Ib   | 0.50  | 070 | Ic   | 0.  | 5023  |
| 相位 Фa | 30.00°  | фb   | 30. ( | )0° | фс   | 30  | . 00° |
| 频率 Hz | 50.00   | COSф | 0.86  | 660 | Ρ    | 0.  | 0000  |
| 额定电压  | 100V    | PT   | 1     | 相   | 别    | AB  | C     |
| 额定电流  | 5.0A    | CT   | 1     | 总   | 分格   | 数   | 10    |
| 三相四线  | 功率表     | 8    | 66.0  | W   | 分    | 格   | 1     |
| 相位控制( | 直(°) 30 | . 0° |       |     |      |     |       |
|       | 相       | 目 位  | 立 值   |     |      |     |       |
| 1. +1 | 0. 0°   |      | 2.    | +   | 1.0  | ) ° |       |
| 3. +  | 0.1°    |      | 6.    | -   | 0. 1 | 0   |       |
| 7. –  | 1.0°    |      | 8.    | -1  | 0.0  | ) ° |       |
|       |         |      |       |     |      |     |       |

按第五次【↑】键后

页面显示为:

| 1 <sup>2</sup> |     |        |      |      |     |       |    |       |
|----------------|-----|--------|------|------|-----|-------|----|-------|
| 电压             | Ua  | 0.03   | Ub   | 0.   | 02  | Uc    |    | 0. 03 |
| 电流             | la  | 0.0034 | Ib   | 0.00 | 30  | Ic    | 0. | 0038  |
| 相位             | Фа  | 000.0° | фb   | 000. | 0°  | фс    | 00 | 0.0°  |
| 频率             | Hz  | 50.00  | COS¢ | 1.00 | 000 | Ρ     | 0. | 0000  |
| 额定             | 电压  | 100V   | PT   | 1    | 相   | 别     | AE | 3C    |
| 额定             | 电流  | 5. OA  | CT   | 1    | 总   | 分格    | 数  | 10    |
| 三相             | 四线: | 功率表    | 86   | 6.0  | W   | 分     | 格  | 1     |
|                |     |        |      |      |     |       |    |       |
|                |     | 1      | も流し  | 周幅值  | i   |       |    |       |
| 1.             | 10. | 00 %   |      | 2.   | 20  | 0. 00 | %  |       |
| 3.             | 30. | 00%    |      | 4.   | 4(  | 0. 00 | %  |       |
| 5.             | 50. | 00%    |      | 6.   | 60  | 0. 00 | %  |       |
| 7.             | 70. | 00 %   |      | 8.   | 8(  | 0. 00 | %  |       |
| 9.             | 90. | 00%    |      | 0.   | 1(  | 0.00  | 0% |       |
|                |     |        |      |      |     |       |    |       |
|                |     |        |      |      |     |       |    |       |

当按下数字键【0】 后,此页面将自动翻页。 页面显示为:

可根据数字提示按 相应的1-8数字键粗调 或细调电流值。

| 由田田   | 00 00    | 16           | 00      | 00 1                  | lle   | 0     | 0 00 1 |
|-------|----------|--------------|---------|-----------------------|-------|-------|--------|
| 电应口   | 39.99    | Th           | 33.     | 23                    | UL In | 2     | 050    |
| 电航日   | 6.4936   | IU           | 6.49    | 24                    |       | 4.    | 4954   |
| 相业中国  | 0.00     | ΨD           | 0.0     | <b>U</b> <sup>o</sup> | φc    | U     | .000   |
| 频率 Hz | 50.00    | <b>CUS</b> ¢ | 1.00    | 00                    | P     | 117   | 3.45   |
| 额定电压  | 100V     | PT           | 1       | 相                     | 别     | AB    | С      |
| 额定电流  | 5.0A     | CT           | 1       | 总:                    | 分格    | 数     | 10     |
| 三相四线  | 功率表      | 8            | 66.0    | W                     | 分     | 格     |        |
| 电流调幅  | 值 (%)100 | . 00         |         |                       |       |       |        |
|       | Ę        | 且流调          | 周幅值     |                       |       |       |        |
| 1 +10 | 0 00 %   |              | 2       | + 1                   | 00    | %     |        |
| 3 +   | 0 10 %   |              | 4       | + 0                   | 01    | %     |        |
| 5 -   | 01 %     |              | 6       | - 0                   | 10    | 0%    |        |
| 7 -   |          |              | 8.<br>8 | -10                   |       | 0/    |        |
|       | 1.00 /0  |              | 0.      | 10                    | . 00  | / / 0 |        |
|       |          |              |         |                       |       |       |        |

按第六次【↑】键后 页面显示为:

| 电压  | Ua  | 0.03   | Ub   | 0.   | 02 | Uc    |      | 0. 02 |
|-----|-----|--------|------|------|----|-------|------|-------|
| 电流  | Ia  | 0.0034 | Ib   | 0.00 | 34 | Ic    | 0. ( | 0038  |
| 相位  | Фа  | 000.0° | фb   | 000. | 0° | фс    | 00   | 0.0°  |
| 频率  | Hz  | 50.00  | COSф | 1.00 | 00 | Ρ     | 0.   | 0000  |
| 额定电 | 包压  | 100V   | PT   | 1    | 相  | 别     | A    | 3C    |
| 额定电 | し流  | 5. OA  | CT   | 1    | 总  | 分格    | 数    | 10    |
| 三相四 | 13线 | 功率表    | 86   | 6.0  | W  | 分     | 格    | 1     |
|     |     |        |      |      |    |       |      |       |
|     |     | F      | 电压认  | 周幅值  |    |       |      |       |
| 1.  | 10. | 00 %   |      | 2.   | 2  | 0. 00 | %    |       |
| 3.  | 30. | 00%    |      | 4.   | 4  | 0. 00 | %    |       |
| 5.  | 50. | 00 %   |      | 6.   | 6  | 0. 00 | %    |       |
| 7.  | 70. | 00 %   |      | 8.   | 8  | 0. 00 | %    |       |
| 9.  | 90. | 00%    |      | 0.   | 1( | 00.0  | 0%   |       |
|     |     |        |      |      |    |       |      |       |

当按下数字键【0】 后,此页面将自动翻页。 页面显示为:

可根据数字提示按 相应的1-8数字键粗调 或细调电压值。

八、指示仪表校表举例:

例1、校一块0-7.5A, 15分格直流电流表

1、把被校表与本装置后端的直流输出连接,
 看主菜单选择相应的校验方式,按数字键【8】
 进入直流电流表校验;

2、看子菜单显示,
 选择电流量程 10A,按
 【↑】键将光标移至额定
 电流栏,按数字键【7】
 额定电流栏变为10A;(如
 图所示)(进入直流后按
 【↓】键返回主菜单;)

3、键入参数、分格: 按【参数】键,光标移至 被检表额定电流栏按数 字键【7】【•】【5】【参

| 甫压 Ua  | 99, 92  | Ub   | 99.  | 99 | Uc   | 9   | 9.99 |
|--------|---------|------|------|----|------|-----|------|
| 电流 Ia  | 0.0030  | Ib   | 0.00 | 38 | Ic   | 0.  | 0034 |
| 相位 🖣   | 0.00°   | фb   | 0.0  | 0° | фс   | 0.  | 00°  |
| 频率 Hz  | 50.00   | COSф | 1.00 | 00 | Ρ    | 0.  | 0000 |
| 额定电压   | 100V    | PT   | 1    | 相  | 别    | A   | 3C   |
| 额定电流   | 5. OA   | CT   | 1    | 总  | 分格   | 数   | 10   |
| 三相四线   | 功率表     | 86   | 6.0  | W  | 分    | 格   | 1_   |
| 电压调幅   | 值(%)1   | 00.0 | 0    |    |      |     |      |
|        | Ĩ       | 电压;  | 周幅值  |    |      |     |      |
| 1. +10 | 0. 00 % |      | 2.   | ÷  | 1.0  | 0%  |      |
| 3. + ( | ). 10 % |      | 4.   | ÷  | 0.0  | 1 % |      |
| 5 (    | 0. 01 % |      | 6.   |    | 0.1  | 0 % |      |
| 7. – 1 | . 00 %  |      | 8.   | -  | 10.0 | 0%  |      |
|        |         |      |      |    |      |     |      |
|        |         |      |      |    |      |     |      |

| 电 流                                  | 0. 7988                | 总分格                   | 数                    | 10                      |
|--------------------------------------|------------------------|-----------------------|----------------------|-------------------------|
| 额定电流                                 | 10. OA                 | 分                     | 各                    | 1                       |
| 直流电流表                                | 被检表额定                  | 目电流                   | 5.                   | 00000A                  |
| 1. 1m/<br>3. 0.5<br>5. 0.5<br>7. 10. | 电流<br>jmA<br>jmA<br>OA | 档 位<br>2.<br>4.<br>8. | 0.<br>1.<br>5.<br>20 | 1 A<br>OA<br>OA<br>. OA |

| 电流    | 0.0090 | 总分格数 | 15         |
|-------|--------|------|------------|
| 额定电流  | 10. OA | 分格   | 1          |
| 直流电流表 | 被检表额定  | E电流  | 7. 50000 A |
|       |        |      |            |
|       |        |      |            |
|       |        |      |            |
|       |        |      |            |
|       |        |      |            |
|       |        |      |            |
|       |        |      |            |
|       |        |      |            |
|       |        |      |            |
|       |        |      |            |

数】键确认,完成被校表额定电流量程置入;按【分格】键光标移

至总分格数栏,这时按数字 键【1】【5】【分格】键确认, 光标移至"分格"按【分格】 键完成被校表各项参数置 入;

4、按【校验】键,看子 菜单选择(1、自动校验,2、 单点校验)按数字键【1】, 本装置显示被校表的被检 各点;

5、按【电流】键, 对准被上升电流值为准被 校表第一分格,(因本装置 的上升键由"1、2、3、4 代)按【1】键可上升电流 10%,【2】键为1%,【3】键 为0.1%,【4】键为0.01%, 下降的四键由【5】、【6】、

【7】、【8】代替,操作这 八个键,对准各分检点按 下计算键,装置将自动显 示每一个点的误差及变 差;

例 2、校一块 220V,5 分格交流直读表

1、将被校表与交流

| 电 流       | 0.000             | 总分格 | 数  | 15    |  |
|-----------|-------------------|-----|----|-------|--|
| 额定电流      | 10. OA            | 分格  | 各  | 1     |  |
| 直流电流表     | 被检表额定             | 自电流 | 7. | 5000A |  |
| 电流调幅值     | [(%) <b>0.0</b> 0 |     |    |       |  |
| 指示值       | <u> </u>          |     | É  | 变差    |  |
| 0.500 (A) |                   |     |    |       |  |
| 1.000 (A) |                   |     |    |       |  |
| 1.500 (A) |                   |     |    |       |  |
| 2.000 (A) |                   |     |    |       |  |
| 2.500 (A) |                   |     |    |       |  |
| 3.000 (A) |                   |     |    |       |  |
| 3.500 (A) |                   |     |    |       |  |
| 4.000 (A) |                   |     |    |       |  |
| 4.500 (A) |                   |     |    |       |  |
| 5.000 (A) |                   |     |    |       |  |

|          |                      | A AA   |      | •        |      |      |    | A A1          |  |
|----------|----------------------|--------|------|----------|------|------|----|---------------|--|
| 电压       | Ua.                  | 0.03   | UD   | <u> </u> | 03   | UC   |    | 0.01          |  |
| 电流       | Ia.                  | 0.0026 | Ib   | 0.00     | 30   | Ic   | 0. | 0034          |  |
| 相位       | фа.                  | 000.0° | фb   | 000.     | 0°   | фс   | 00 | $0.0^{\circ}$ |  |
| 频率       | Hz                   | 50.00  | COS¢ | 1.00     | 00   | P    | 0. | 0000          |  |
| 额定       | 电压                   | 100V   | PT   | 1        | 相    | 别    | AB | С             |  |
| 额定       | 电流                   | 5.0A   | CT   | 1        | 总    | 分格   | 数  | 10            |  |
| 交流       | 交流电压表 100.000 V 分格 1 |        |      |          |      |      |    |               |  |
|          |                      |        |      |          |      |      |    |               |  |
|          |                      | 甫      | 1.压栏 | 位        |      |      |    |               |  |
| 1.       | 75                   | mV     |      | 2.       | 30   | V    |    |               |  |
| 3.       | 10                   | OV     |      | 4        | 200  | VC   |    |               |  |
| 5        | 40                   | ον     |      | 6        | 600  | ov 👘 |    |               |  |
| <b>7</b> | 7 ABC 8 A相           |        |      |          |      |      |    |               |  |
| l á      | RA                   | Ð      |      | Õ.       | Ct   |      |    |               |  |
| J.       | D TI                 | -      |      | 0.       | U II |      |    |               |  |
|          |                      |        |      |          |      |      |    |               |  |

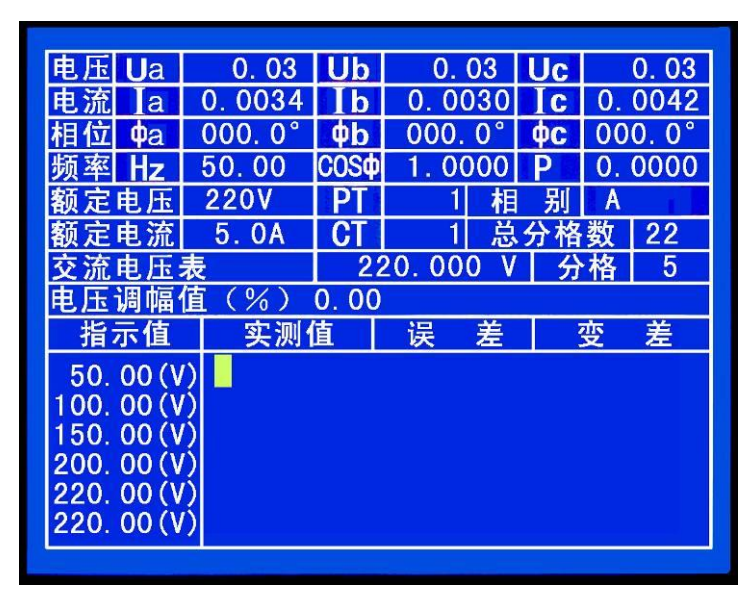

输出端的任意一相连接,根据主菜单按数字键【5】;选择交流电压 表(如右图所示)

2、装置翻页到子菜单,电压档位选择 200V 按数字键【4】;

3、按【分格】键,光标移至总分格数,这时按数字键【2】【2】 【分格】键确认,光标移至分格栏,按数字键【5】【分格】完成分 格置入,

4、按【参数】键,光标移至交流电压表栏,按数字参数置入,【2】【2】【0】【参数】键确认,完成被校表参数置入;

5、按【校验】键,选择【1】自动校验,开始校表;

6、按【电压】键操作【1】【8】,八个键,上升或下降电压幅值。

例 3、校 220KV/100V, 4 分格交流电压表

1、将被校表与本装置的 电压输出端任意相连接,看 主菜单显示选择交流电压 表,按数字键【5】(同上例)

2、根据子菜单选择电压 档位100V后,按【变比】键 光标移至PT栏,按数字键置 入变比【2】【2】【0】【0】【变 比】键确认;

| 电压 Ua       | 0. 03   | Ub           | 0.    | 03  | Uc |    | 0.03 |
|-------------|---------|--------------|-------|-----|----|----|------|
| 电流 Ia       | 0.0034  | Ib           | 0.00  | 030 | Ic | 0. | 0042 |
| 相位 Фa       | 000. 0° | фb           | 000.  | 0°  | фс | 00 | 0.0° |
| 频率 Hz       | 50.00   | COS <b>¢</b> | 1.00  | 000 | Ρ  | 0. | 0000 |
| 额定电压        | 100V    | PT           | 2200  | 相   | 别  | Α  | 1    |
| 额定电流        | 5.0A    | CT           | 1     | 总   | 分格 | 数  | 4    |
| 交流电压差       | 表       | 22           | 0.000 | K۷  | 分  | 格  | 1    |
| 电压调幅        | 直(%)    | 0.00         |       |     |    |    |      |
| 指示值         | 实测      | 直            | 误     | 差   |    | 变  | 差    |
| 55_00 (KV   |         |              |       |     |    |    |      |
| 110. 00 (KV | ó T     |              |       |     |    |    |      |
| 165.00 (KV  | Ó       |              |       |     |    |    |      |
| 220. 00 (KV | )       |              |       |     |    |    |      |
| 220. 00 (KV |         |              |       |     |    |    |      |
| 165. 00 (KV | )       |              |       |     |    |    |      |
|             |         |              |       |     |    |    |      |

3、按【分格】键,光标移至总分格数,按数字键【4】按分格确认,光标移至分格栏,可继续按【分格】键默认分格数为1;

4、置入被校表参数,按【参数】键,光标移至交流电压栏, 按数字键【2】【2】【0】【参数】确认

5、按【校验】键,看子菜单选择(1、自动校验,2、单点校验)按【2】键进入单点校验,根据子菜单提示,按【电压】键【1】

—【8】个数字键。对准被校表分格时按【计算】键,根据子菜单 提示完成被校表的校验。

例 4、校一块 45Hz—60Hz 的频率表

1、根据主菜单提示, 按数字键【0】如右图所示

2、移动光标至电压 栏,按数字键【0】升100% 电压;

3、按频率键时操作 【1】--【8】上升或下降, 即可校验

例 5、校一块电压为 350KV/100V , 电 流 为 600/5A, 30Mvar, 3 分格, 双向二元件无功表

 1、将被校表与电压 输出端A相、B相及C相
 连接,电流输出端与IA、
 IC连接;

2、看主菜单,按数
字键【3】选择二元件无功表,根据被校表选择电流量程,按数字键【6】,按
【↑】键移动光标至额定电压栏,按数字键【3】选择 100V 电压量程;

| 电压 Ua                 | 99.92                     | Ub    | 99.  | 99  | Uc   | 9  | 9.99 |  |  |  |
|-----------------------|---------------------------|-------|------|-----|------|----|------|--|--|--|
| 电流 Ia                 | 0.0030                    | Ib    | 0.00 | 38  | Ic   | 0. | 0034 |  |  |  |
| 相位 🗘                  | 0.00°                     | фb    | 0.0  | 0°  | фс   | 0. | 00°  |  |  |  |
| 频率 Hz                 | 50.00                     | COSф  | 1.00 | 000 | Ρ    | 0. | 0000 |  |  |  |
| 额定电压                  | 100V                      | PT    | 1    | 相   | 别    | A  | 3C   |  |  |  |
| 额定电流                  | 5. OA                     | CT    | 1    | 总   | 分格   | 数  | 10   |  |  |  |
| 频率表 45~55Hz 0.5C~0.5L |                           |       |      |     |      |    |      |  |  |  |
| 频率控制                  | 值 Hz                      | 50.00 | )    |     |      |    |      |  |  |  |
|                       | ţ                         | 频 率   | 值    |     |      |    |      |  |  |  |
| 2. + 1.               | 00Hz                      |       | 3. + | 0.1 | OHz  |    |      |  |  |  |
| 4. + 0.               | 01Hz                      |       | 5    | 0.0 | D1Hz |    |      |  |  |  |
| 6 0.                  | 6 - 0.10 Hz $7 - 1.00$ Hz |       |      |     |      |    |      |  |  |  |
|                       |                           |       |      |     |      |    |      |  |  |  |
|                       |                           |       |      |     |      |    |      |  |  |  |
|                       |                           |       |      |     |      |    |      |  |  |  |

| 电压 Uab             | 0.02   |      |      |      | Ucb |    | 0.03 |  |
|--------------------|--------|------|------|------|-----|----|------|--|
| 电流 Ia              | 0.0026 |      |      |      | Ic  | 0. | 0034 |  |
| 相位 Фа              | 30.00° |      |      |      | фс  | 33 | 0.0° |  |
| 频率 Hz              | 50.00  | Sin¢ | 0.00 | 00   | P   | 0. | 0000 |  |
| 额定电压               | 100V   | PT   | 1    | 相    | 别   | AB | С    |  |
| 额定电流               | 5.0A   | CT   | 1    | 总    | 分格  | 数  | 10   |  |
| 二元件无               | 功表     | 8    | 66.0 | Va   | r 分 | 格  | 1    |  |
|                    |        |      |      |      |     |    |      |  |
|                    | 申      | 流档   | 位    |      |     |    |      |  |
| 1. 1mA             |        |      | 2    | 0 1  | A   |    |      |  |
| 3 0 5              | A      |      | 4    | 1 C  | A   |    |      |  |
| 5 2 5              | A      |      | 6    | 5 0  | A   |    |      |  |
| 7.10.0A 8.20.0A    |        |      |      |      |     |    |      |  |
| 9. $+ III = 0 III$ |        |      |      |      |     |    |      |  |
|                    |        |      | 0.   | -1). |     |    |      |  |
|                    |        |      |      |      |     |    |      |  |

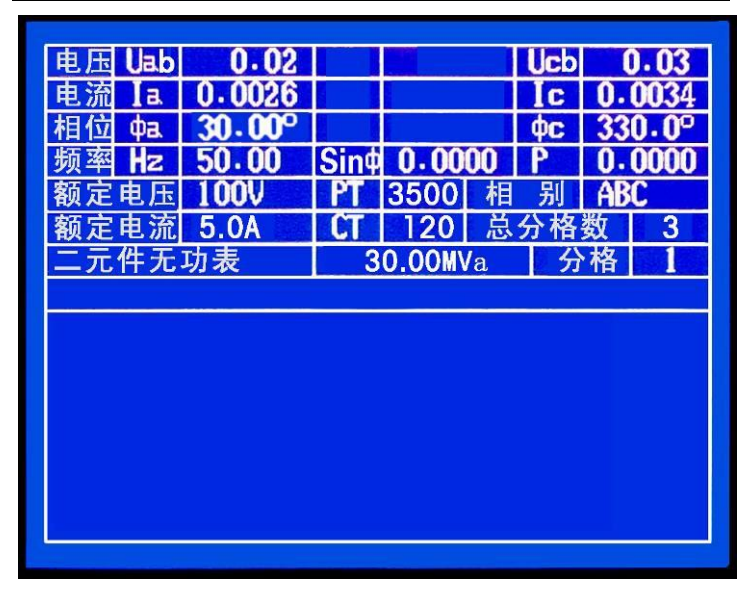

3、置入被校表各项参数,按【变比】键光标移动至 PT 栏, 按数字键【3】【5】【0】【0】【变比】键,光标移至 CT 栏,按数字 键【1】【2】【0】【变比】键,完成变比的置入。

4、按【参数】键,光标移至参数栏,按数字键【3】【0】【参数】键,然后按【•】键改变兆瓦单位,完成被校表额定量程的置入,按【分格】键,光标移至总分格数栏,按数字键【3】【分格】键,光标移至分格栏默认分格为1,按【分格】键,完成被校表各项参数的置入。

5、按【↑】键移动光标至电压栏根据提示,按数字键【0】上

升电压幅值 100%,也可 按【监控】键,分别按电 压键升 100%,后按【电 流】键转换升降。

6、按【校验】键, 按数字键【1】,选择自动 检表,装置自动翻页,根 据提示,按数字【2】选 择双向表,装置将自动显 示被校表需校的各点。

|                |         |       | -     | _   |     |      |       |
|----------------|---------|-------|-------|-----|-----|------|-------|
| 电压 Uab 1       | 00.02   |       |       |     | Jcb | 99   | . 98  |
| <b>电流 Ia</b> 0 | . 0023  |       |       |     | Ic  | 0. ( | 0016  |
| 相位 <b>фa</b> 1 | 20. 00° |       |       |     | фс  | 60   | . 00° |
| 频率 Hz 5        | 50. 00  | Sin¢  | 1.00  | 000 | P   | 0. ( | 0000  |
| 额定电压 1         | 00V     | PT    | 3500  | 相   | 别   | AE   | BC    |
| 额定电流 5         | 5.0A    | CT    | 120   | 总分  | }格  | 数    | 3     |
| 二元件无功          | 表       | 3     | 0.00M | /a  | 分   | 格    | 1     |
| 电流调幅值          | [(%)C   | ). 00 |       |     |     |      |       |
| 指示值            | 实测'     | 值     | 误     | 差   |     | 变    | 差     |
| 10.0MVar       |         |       |       |     |     |      |       |
| 20. OMVar      |         |       |       |     |     |      |       |
| 30.0MVar       |         |       |       |     |     |      |       |
| 30.0MVar       |         |       |       |     |     |      |       |
| 20.0MVar       |         |       |       |     |     |      |       |
| 10.0MVar       |         |       |       |     |     |      |       |
|                |         |       |       |     |     |      |       |

7、按【电流】键,再操作【1】—【8】个数字键,上升或下 降电流幅值

对准被校表分格,按【计算】键,可显示该点的误差,根据提 示完成校表。

九、电能表校验校表举例:

例、自动检定一只 220V/5A 电能常数为 450 的三相四线有功电度表, 操作步骤如下:

 1、将被校表挂在校表 架上并接好线,对准光电
 头,如需打印,则要接好打
 印机,打开打印机开关;

2、启动总电源开关,
 待液晶显示屏主菜单正常
 显示后按【←】或【→】光
 标键进入电能表校验主菜
 单,根据主菜单提示,按数
 字键【2】进入三相四线的
 有功表校验状态;

3、可用【↑】或【↓】
 键翻阅子菜单,进入电流档
 位页,根据子菜单的提示,
 按数字键将电流量程切换
 到 5A 档位;

4、同上翻阅子菜单, 进入电压档位页,根据子菜 单提示,按数字键将电压量 程切换到200V档;

5、按【监控】键子菜 单消失,屏幕上出现请输入 数值,按数字键【1】【1】【0】 【电压】键,电压表则显示 220.00 电压值输入完毕;

6、按【分格】键子菜单消失,光标移至圈数一

| 2 <sup>2</sup>       |          |      |            |               |        |  |  |  |
|----------------------|----------|------|------------|---------------|--------|--|--|--|
| 电压 Ua                | 0.03     | Ub   | 0.0        | 2 Uc          | 0.03   |  |  |  |
| 电流 Ia                | 0.0026   | Ib   | 0.003      | 8 IC          | 0.0038 |  |  |  |
| 相位 Фa                | 000.0°   | φb   | 000. (     | )° <b>фс</b>  | 000.0° |  |  |  |
| 频率 Hz                | 50.00    | COS¢ | 1.000      | 0 P           | 0.0000 |  |  |  |
| 额定电压                 | 100V     | PT   | 1          | 相别            | ABC    |  |  |  |
| 额定电流                 | 5. OA    | CT   | 1          | 总分格           | 数 10   |  |  |  |
| E相四线功率表 866.0 ₩ 分格 1 |          |      |            |               |        |  |  |  |
|                      |          |      |            |               |        |  |  |  |
|                      | 电能       | 表类   | 型          |               |        |  |  |  |
| 1. 三相3               | 三线有功表    |      | 2. 三村      | 目四线有          | 功表     |  |  |  |
| 3. 二元(               | 牛 90° 无1 | 功表   | 4. 三元      | <b>元件 90°</b> | 无功表    |  |  |  |
| 5. 60°               | 无功表      |      | 6. 单相      | 目表            |        |  |  |  |
| 7. 100 %             | 表        |      | 8. 20      | 0%表           |        |  |  |  |
| 9. 400 %             | 表        |      | 0.         |               |        |  |  |  |
|                      |          |      | 109643<br> |               |        |  |  |  |

| 电压         | Ua                     | <u>99.92</u> | Ub   | 99.    | 99     | Uc    | 9     | 9.99 |  |
|------------|------------------------|--------------|------|--------|--------|-------|-------|------|--|
| 电流         | Ia                     | 0.0030       | Ib   | 0.00   | )38    | IC    | 0.    | 0034 |  |
| 相位         | фа                     | 0.00°        | фb   | 0.0    | 0°     | фс    | 0.    | 00°  |  |
| 频率         | Hz                     | 50.00        | COSф | 1.00   | 000    | Ρ     | 0.    | 0000 |  |
| 额定         | も压                     | 200V         | PT   | 1      | 相      | 别     | AE    | 3C   |  |
| 额定         | も流                     | 5. OA        | CT   | 1      | 转      | 数     |       | 1    |  |
| 三相口        | 四线                     | 有功表          | 3600 | ) 转    | KWH    | I I M | ax    | 100% |  |
| 电压         | 凋幅                     | 值(%)1        | 00.0 | 0      |        |       |       |      |  |
|            |                        | Ti ti        | 自用さ  | 周幅值    | 1      |       |       |      |  |
| 1          | +10                    | 0.00%        |      | 2<br>2 | ·<br>+ | 1 0   | 0%    |      |  |
| 3          | + (                    | 10%          |      | 4      |        | 0.0   | 1 %   |      |  |
| 5          | - 0                    | 01%          |      | 6      |        | 0.1   | 0%    |      |  |
| 7          | 7 - 1.00% $8 - 10.00%$ |              |      |        |        |       |       |      |  |
| <i>v</i> . | )                      | . 00 /0      |      |        |        | 10. 0 | 0 / 0 |      |  |
|            |                        |              |      |        |        |       |       |      |  |

| 由民口。  | 99 92  |      | 00 0         |             | 00 00   |
|-------|--------|------|--------------|-------------|---------|
| 电流 Ia | 0.0030 | Ib   | 0.003        | 8 IC        | 0.0034  |
| 相位 Фа | 0.00°  | фb   | 0.00         | ° ¢c        | 0.00°   |
| 频率 Hz | 50.00  | COSф | 1.000        | 00 <b>P</b> | 0.0000  |
| 额定电压  | 200V   | PT   | 1            | 相别          | ABC     |
| 额定电流  | 5. OA  | CT   | 1            | 转数          | 2       |
| 三相四线  | 有功表    | _45( | <u>) 转 K</u> | (WH I Ma    | ax 100% |
| 请输入数  | 直 45(  | )    |              |             |         |
|       |        |      |              |             |         |
|       |        |      |              |             |         |
|       |        |      |              |             |         |
|       |        |      |              |             |         |
|       |        |      |              |             |         |
|       |        |      |              |             |         |
|       |        |      |              |             |         |
|       |        |      |              |             |         |

栏,按数字键送入被校圈数如按【2】再按【分格】键确认,则被 校表圈数为两圈,也可直接按【分格】默认被校圈数为1圈;

7、按【监控】键子菜单提示"请输入数值:"此时输入:【4】
【5】【0】【参数】,注:监控键为一个多功能键,需和其他键配合
使用:a、可作为退出当前子菜单,显示主菜单,b、也可配合功能
键及数字键置入相应的参数;

8、检查光电头采样是否正常;

9、按【校验】键屏幕显示:1、自动检表,2、单点检表,根据提示按数字键【1】本机进入自动校验,并自动上升相应的电流幅值,根据光电采样计算并显示误差;

10、如需单点校验,则 按数字键【2】,被校表误差 将误差栏中显示,这时请按

| 1 <sup>2</sup>               |         |      |      |     | _   |     |      |  |  |
|------------------------------|---------|------|------|-----|-----|-----|------|--|--|
| 电压Ua                         | 99.92   | Ub   | 99.  | 99  | Uc  | 9   | 9.99 |  |  |
| 电流 a                         | 0.0030  | Ib   | 0.00 | 38  | Ic  | 0.  | 0034 |  |  |
| 相位 🗘                         | 0.00°   | фb   | 0.0  | 0°  | фc  | 0.  | 00°  |  |  |
| 频率 Hz                        | 50.00   | COSф | 1.00 | 000 | 误差  | 0.  | 0000 |  |  |
| 额定电压                         | 200V    | PT   | 1    | 相   | 别   | A   | 3C   |  |  |
| 额定电流                         | 5. OA   | CT   | 1    | 转   | 数   |     | 2    |  |  |
| 三相四线有功表 450 转 KWH I Max 100% |         |      |      |     |     |     |      |  |  |
| 电流调幅                         | 值(%)    | 0.0  | 0    |     |     |     |      |  |  |
|                              |         | も流し  | 周幅值  |     |     |     |      |  |  |
| 1. +10                       | 0. 00 % |      | 2.   | +   | 1.0 | 0%  |      |  |  |
| 3. + (                       | 0. 10 % |      | 4.   | +   | 0.0 | 1 % |      |  |  |
| 5 0                          | 0. 01 % |      | 6.   | -   | 0.1 | 0%  |      |  |  |
| 7. – 1. 00 % 8. –10. 00 %    |         |      |      |     |     |     |      |  |  |
|                              |         |      |      |     |     |     |      |  |  |
|                              |         |      |      |     |     |     |      |  |  |
|                              |         |      |      |     |     |     |      |  |  |

【↑】或【↓】键移动光标至电流根据子菜单选择您所需校验点的 电流幅值。

九、存表总清密码:

【存储】→8888883→【存储】

十、电能表校验是根据特殊用户要求而添加的,不是本机标准配置。

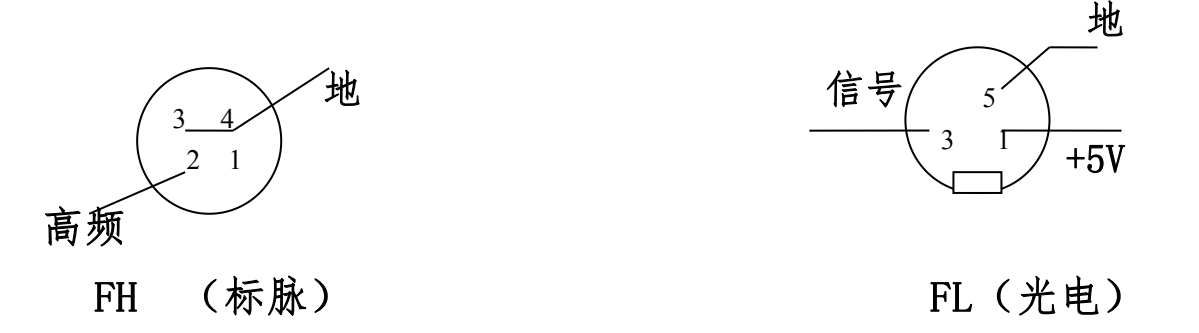

HY3020A多功能校准仪面板修正方法

修正项目:

附页

0、VA<sub>Ac</sub> 1、VB<sub>Ac</sub> 2、VC<sub>Ac</sub> 3、V<sub>DC</sub> 4、75mV 5、IA<sub>Ac</sub> 6、IB<sub>Ac</sub> 7、IC<sub>Ac</sub> 8、I<sub>DC</sub> 9、 1mA (5、IA<sub>Ac</sub> 6、IB<sub>Ac</sub> 7、IC<sub>Ac</sub> 8、I<sub>DC</sub>可以分档修正,即在每个电流档位均可修正。0、 VA<sub>Ac</sub> 1、VB<sub>Ac</sub> 2、VC<sub>Ac</sub> 3、V<sub>DC</sub>则不可以分档修正。其中 0<sup>~</sup>9 位数码分别代表交流电压 A; B: C、交流电流 A: B: C、直流电压、直流电流、75mV、1mA)。

需要修正时可按以下步骤进行:

按【监控】【8】【8】【8】【6】【8】【.】【0】【存贮】【方向键】调整 VA<sub>AC</sub> 面板表的 上升或下降。直至调整到与外接标准表校准为止。必须对所校准的数据进行存贮。

存贮时可按以下步骤进行:

按【监控】【监控】【8】【8】【8】【6】【9】【.】【0】【存贮】。此时本机已存贮以上 调整完毕后的参数。

刚才说明的是对【0】的调整,根据修正项目中规定是对 VA<sub>AC</sub> 面板表的调整。同理,如果将【0】换成【6】则是对 IB<sub>AC</sub> 面板表进行调整。

功率修正项目:

0、三相合元 1、分相A 2、分相B 3、分相C 4、无功合元 5、无功分相A
 6、无功分相B 7、无功分相C

需要修正时可按以下步骤进行:

按【监控】【8】【8】【8】【7】【8】【.】【0】【存贮】【方向键】调整三相合元时面 板功率表的上升或下降。直至调整到与外接标准表校准为止。必须对所校准的数据进 行存贮。

存贮时可按以下步骤进行:

按【监控】【监控】【8】【8】【8】【7】【9】【.】【0】【存贮】。此时本机已存贮以上调 整完毕后的参数。

刚才说明的是对【0】的调整,根据修正项目中规定是对三相合元时面板功率表的调整。同理,如果将【0】换成【3】则是对分相C面板功率表进行调整。

成套件:

| 1、 | HY3020A多功能校准仪 | 1 台    |
|----|---------------|--------|
| 2、 | 电源线           | 1根     |
| 3、 | 3A 保险丝        | 2 个    |
| 4、 | 使用说明书         | 1份     |
| 5、 | 产品合格证         | 1份     |
| 6、 | 保修证           | 1份     |
| 7、 | 输出连接线         | 1套     |
| 8, | 铝合金机箱         | 1个(选配) |

| 公司地址:   | 上海市普陀区常和路100号            |
|---------|--------------------------|
| 销售热线:   | 02166059366 /18616119113 |
| 传 真:    | 02166260198              |
| E-mail: | shhuydq@163.com          |
| 网址:     | www.shhuy.com            |